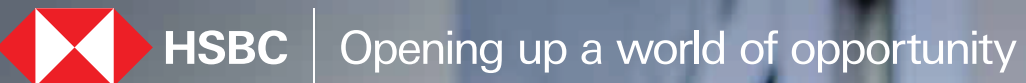

Declare **KYC** details HSBC India Mobile banking app December 2023

## Steps to declare your KYC details:

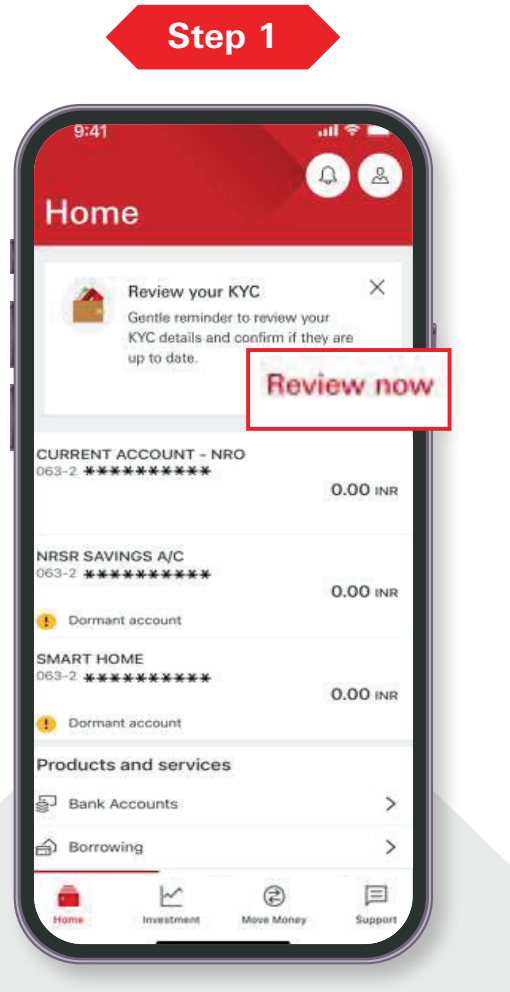

or

Entry point 1 - Tap on Review now to proceed (This banner will be valid for 90 days prior to the due date and till you can complete it)

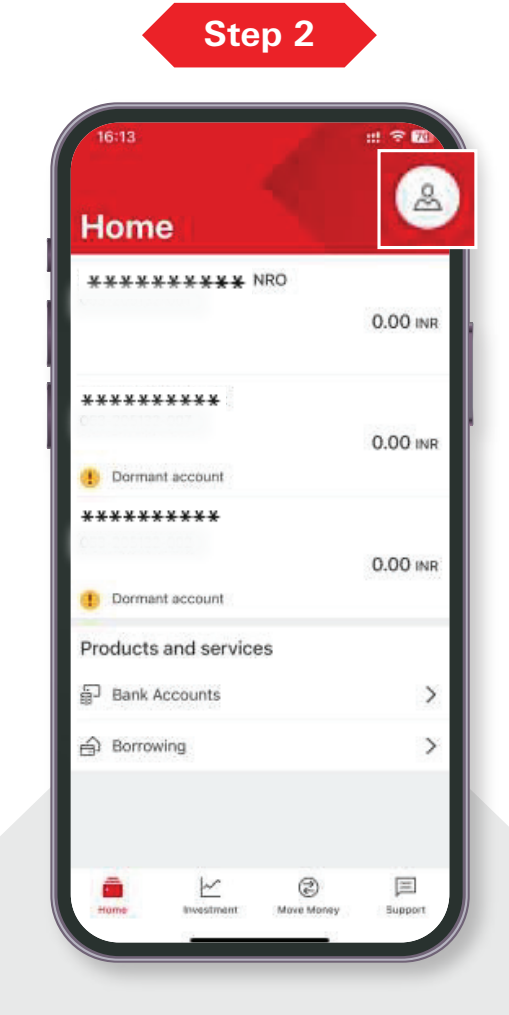

Entry point 2 - Tap on Profile to proceed Step 3

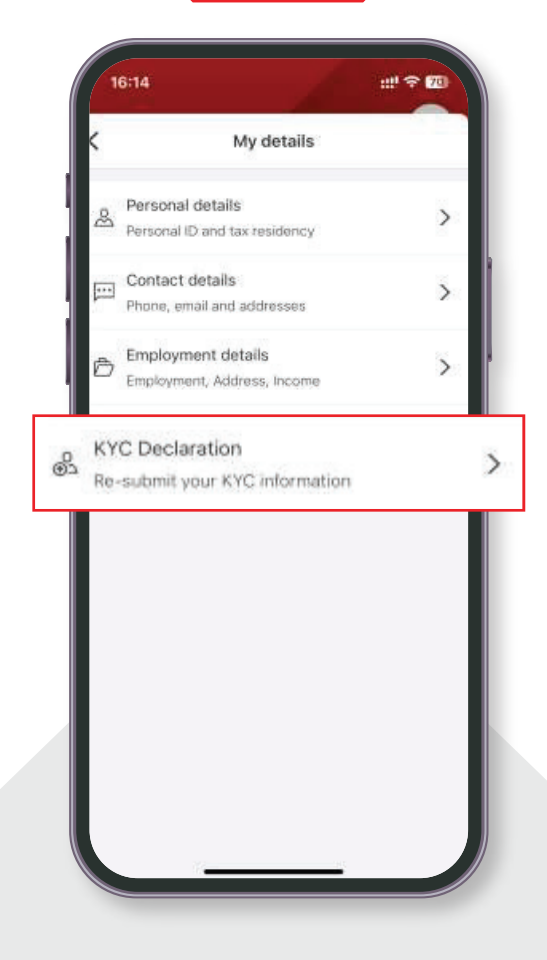

Tap on KYC Declaration

## Steps to declare your KYC details:

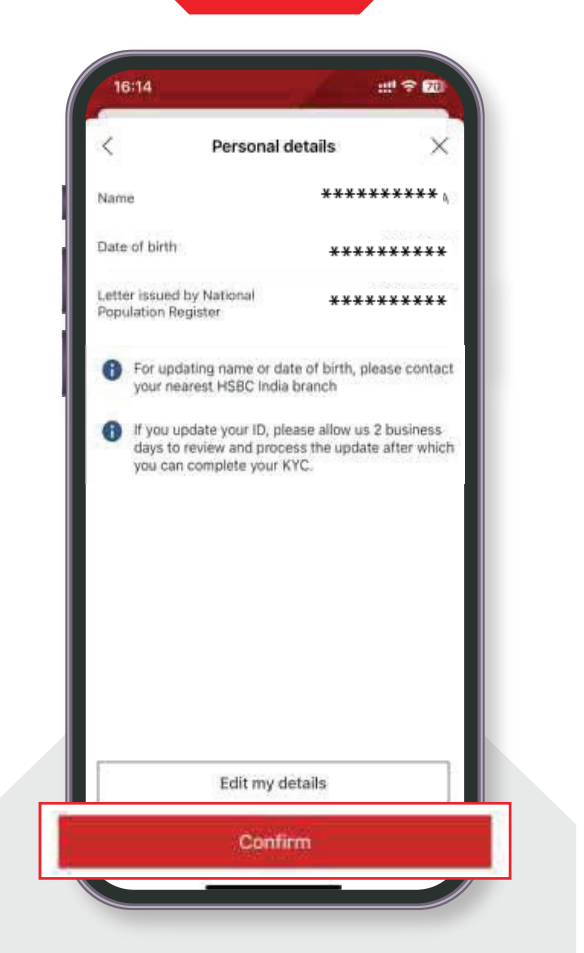

Review Personal details displayed

and tap on Confirm

Step 4

Step 5

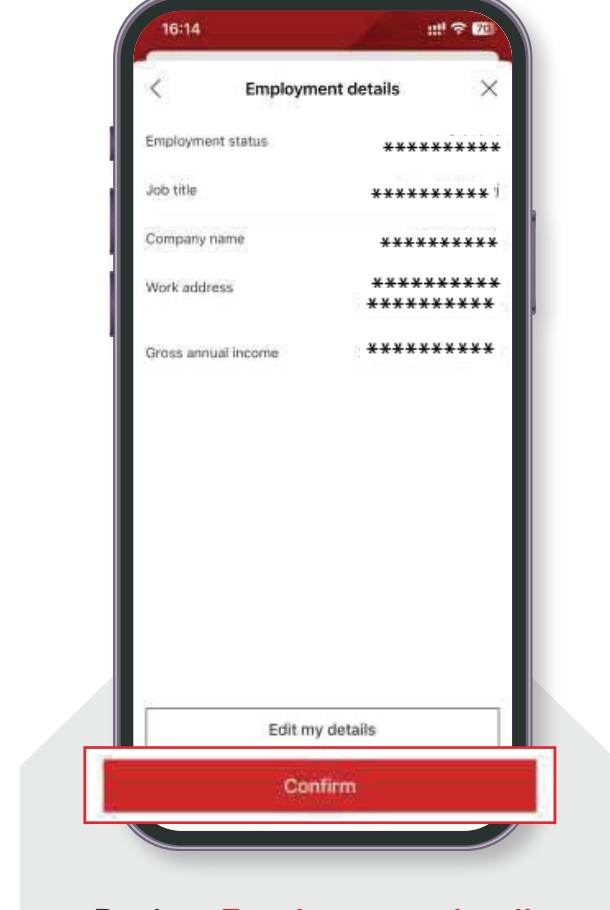

Review Employment details displayed and tap on Confirm

Review Contact details displayed and tap on Confirm

Step 6

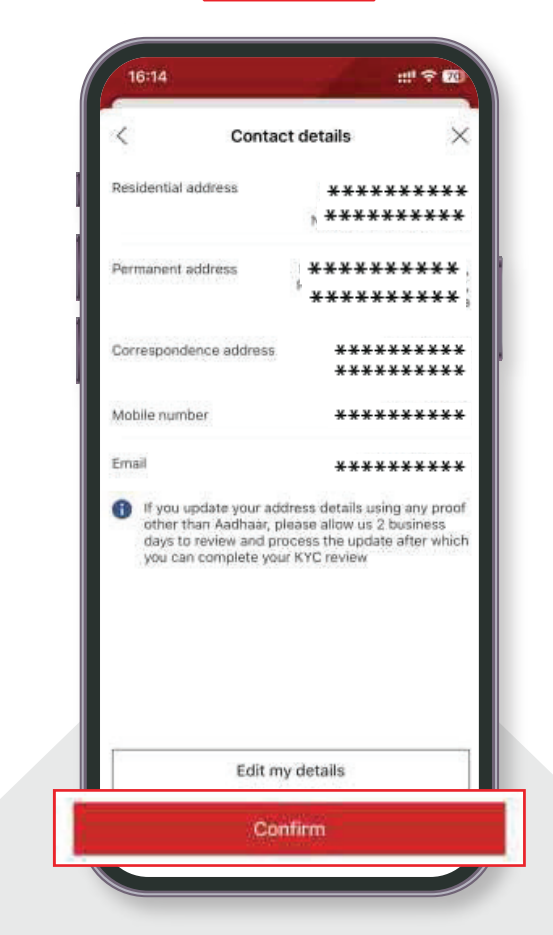

Step 7

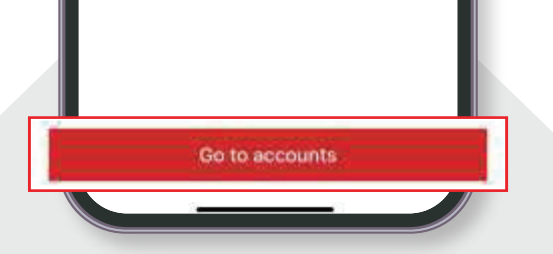

Your KYC declaration is complete.

02

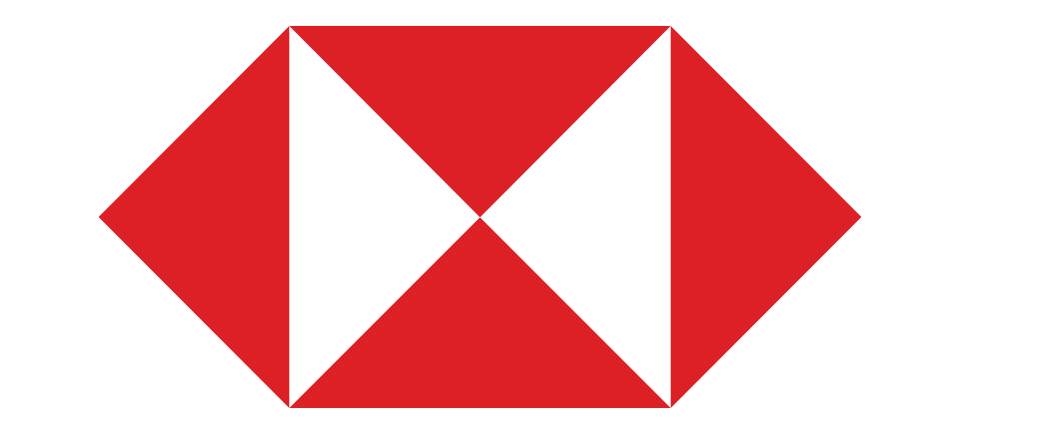